## Οδηγίες για την ηλεκτρονική υποβολή θετικής ή αρνητικής δήλωσης για κρίση υπεραριθμίας

Η σελίδα/φόρμα υποβολής: <u>http://bit.ly/dipeach</u> ή <u>πατώντας εδώ</u> ή από την αρχική σελίδα της <u>Διεύθυνσης ΠΕ Αχαΐας</u> (κάτω και αριστερά).

**Βήμα 1)** Καταχωρείτε

- αριθμό μητρώου εκπαιδευτικού (AM)
- αριθμό φορολογικού μητρώου (ΑΦΜ)
- το είδος της υποβολής,

και Πατάτε **Είσοδος.** 

**Βήμα 2)** Στην επόμενη σελίδα ελέγχετε τα προσυμπληρωμένα στοιχεία (μπορούν να τροποποιηθούν). **Βεβαιωθείτε ότι τα στοιχεία αυτά είναι σωστά.** 

- Στο πεδίο Περιγραφή αιτήματος: εμφανίζεται προσυμπληρωμένο το κείμενο (αν χρειάζεται, μπορείτε να το τροποποιήσετε).
- Στην ενότητα Συνημμένα πρέπει να απαντήσετε στην ερώτηση Θα υποβάλετε κάποιο δικαιολογητικό : (ΝΑΙ ή ΟΧΙ από τη λίστα)
- Για κάθε δικαιολογητικό πρέπει να συμπληρώσετε την Περιγραφή αρχείου και να επιλέξετε το αρχείο με το κουμπί Αναζήτηση...
- Μπορείτε να προσθέσετε ή να αφαιρέσετε αρχεία με τα κουμπιά Προσθήκη και άλλου αρχείου και Αφαίρεση τελευταίου αρχείου

<u>Προσοχή:</u> αν υπάρχουν κενά πεδία θα εμφανιστεί μήνυμα λάθους και το κουμπί υποβολής εξαφανίζεται. Διορθώστε τα αντίστοιχα πεδία για να μπορέσετε να συνεχίσετε.

 Πατώντας το κουμπί <u>Υποβολή</u> η δήλωσή σας υποβάλλεται στο ΠΥΣΠΕ. Αφού ολοκληρωθεί η υποβολή, εμφανίζεται σχετικό μήνυμα και μπορείτε να "κατεβάσετε" τη δήλωση.

## <u>-> Μετά την Υποβολή ΔΕΝ ΧΡΕΙΑΖΕΤΑΙ ΝΑ ΕΚΤΥΠΩΣΕΤΕ ΚΑΙ ΝΑ ΣΤΕΙΛΕΤΕ ΤΗΝ</u> ΔΗΛΩΣΗ ΣΤΟ ΠΥΣΠΕ.

-> Χρόνος κατάθεσης θεωρείται η ημερομηνία και ώρα της ηλεκτρονικής υποβολής <u>ανεξάρτητα από το πότε πρωτοκολληθεί</u>.

-> Μόλις αποδοθεί αριθμός πρωτοκόλλου θα τον λάβετε με αυτοματοποιημένο μήνυμα email το αργότερο μέχρι το τέλος της ημέρας στη διεύθυνση που δηλώσατε.